# Jr. High Youth Gathering "How to Register" for Attendees (Adults & Youth)

NOTE: Reservations = registrations. If you are making more than one reservation, several of the forms will only be completed when you create the FIRST reservation on your account. These forms will be in effect for all members of your account and therefore will only be completed once.

1) Click on the link provided to you by your youth leader OR copy it and paste it directly into your web browser.

You should then see this page:

2) Click on NEW USER to begin setting up your Parent (Adult) Account

| ••• • • • •         | l ultracamp.com C              | ů + © |
|---------------------|--------------------------------|-------|
| MER .               | Junior High Youth Gatheri      | ng    |
| E RESERVATIONS MAKE | A PAYMENT                      |       |
| New or Returning    | User                           |       |
| Username / Email:   | required                       |       |
| Password:           | required                       |       |
|                     | LOG IN                         |       |
|                     | NEW USER                       |       |
|                     | Forgot your login information? |       |

3) On this next page, create your Individual/Family Account. Fill in all the required information and then click "NEXT"

| •••     | • • • •                    |                                                                    | 🔒 ultracamp.com | ¢                        | ů + D |
|---------|----------------------------|--------------------------------------------------------------------|-----------------|--------------------------|-------|
| 4-<br>- | MER                        | Junio                                                              | r High Y        | outh Gathering           |       |
| ≡       | RESERVATIONS MAK           | E A PAYMENT                                                        |                 |                          |       |
|         | Create Account             |                                                                    |                 |                          |       |
|         | Account Type               | <ul> <li>Individual / Family</li> <li>Corporate / Group</li> </ul> |                 | Select Individual/Family |       |
|         | Primary Contact First Name | required                                                           |                 |                          |       |
|         | Primary Contact Last Name  | required                                                           |                 |                          |       |
|         | Primary Phone              | required                                                           | Cell Phone      | \$                       |       |
|         | Address                    | required                                                           |                 |                          |       |
|         | City                       | required                                                           |                 |                          |       |
|         | Country                    | United States 💠                                                    |                 |                          |       |

# 4) Next, Select "+ADD PERSON"

|           |                  |             |      |              | 🔒 ultracan | mp.com      |             | ٢          |            |            |           |        | G   |
|-----------|------------------|-------------|------|--------------|------------|-------------|-------------|------------|------------|------------|-----------|--------|-----|
| ₹-<br>4µ1 |                  | MERCY       | Ĵ.   | nior         | ligh       | n You       | uth         | Gat        | heri       | ng         |           |        |     |
| ≡         | RESERVATIONS     | MAKE A PAYN | MENT |              |            |             |             |            |            | 8          | Å         |        |     |
|           | Select Indivi    | dual        |      |              |            |             |             |            | Welcome    | , Parent / | Adult Sig | ın Out |     |
|           | Parent Adult Acc | ount        |      | This should  | d say you  | ır First Na | me/Last I   | Name – T   | his is yoι | ır par     | ent a     | ccour  | nt. |
|           | + ADD PERSC      | N           |      |              | - Click    | chere to a  | ıdd your fi | irst reser | vation.    |            |           |        |     |
|           | RESERVE GROUP    | SPACE       | Do N | OT select Re | serve Gro  | oup Spac    | e!          | ]          |            |            |           |        |     |

5) This is the first person you want to register to attend the gathering. If you (the parent/adult) are attending as an Adult Chaperone, complete a reservation for YOURSELF first!

If adult: Complete with the selections marked with arrows and your personal information and click "SAVE"

| ••                     | < >                                                                                                    | 🔒 ultracamp.com | 5 | Ů + €                          |
|------------------------|----------------------------------------------------------------------------------------------------|-----------------|---|--------------------------------|
| RESERVATIONS           | MAKE A PAYMENT                                                                                                    |                 |   |                                |
| Add a Person           |                                                                                                    |                 |   | Welcome, Parent Adult Sign Out |
| This person is:        | <ul> <li>a child</li> <li>an adult</li> </ul>                                                                                     |                 |   |                                |
| First Name:            | First Name                                                                                                    |                 |   |                                |
| Last Name:             | Last Name                                                                                                    |                 |   |                                |
| Middle Initial:        |                                                                                                    |                 |   |                                |
| Nickname:              |                                                                                                    |                 |   |                                |
| Gender:                | Female \$                                                                                                    |                 |   |                                |
| Birth Date:            | 11/15/1980                                                                                                    |                 |   |                                |
| E-mail Address:        | FirstLast@yahoo.com                                                                                                    |                 |   |                                |
| Phone:                 | 7346653791                                                                                                    |                 |   |                                |
| Set As:                | <ul> <li>The primary contact for account</li> <li>The secondary contact for account</li> <li>A standard account member</li> </ul> |                 |   |                                |
| Address / Alternat     | te Phone                                                                                                    |                 |   |                                |
| Same as Primary Page 1 | arent or Guardian                                                                                                    |                 |   |                                |
| Additional Informa     | ation                                                                                                    |                 |   |                                |
| Photo:                 | Choose file Browse<br>(7 megabytes size limit)                                                                                    |                 |   |                                |
| Roles:                 | Please check all that apply. Vouth Leader (Main Church Leader) Adult Leader (Chaperone) Vouth Attendee Parent                     |                 |   |                                |
|                        | SAVE                                                                                                    |                 |   |                                |

### If a youth: Complete this information and click "SAVE"

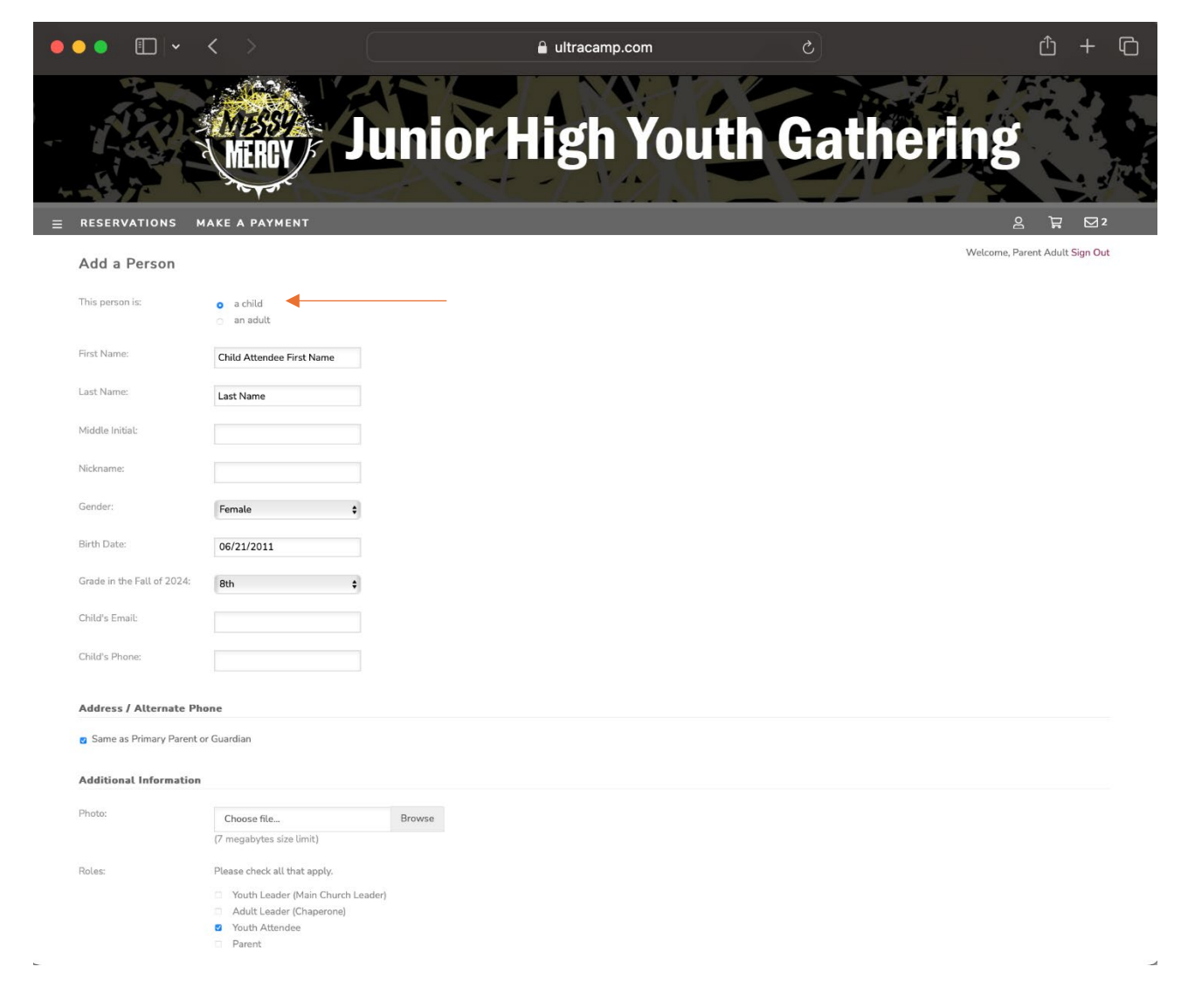

## IF THIS IS YOUR SECOND RESERVATION, SKIP DOWN TO STEP #9

- 6) Group Membership (You will only complete this the first time through)
  - a. Select Yes

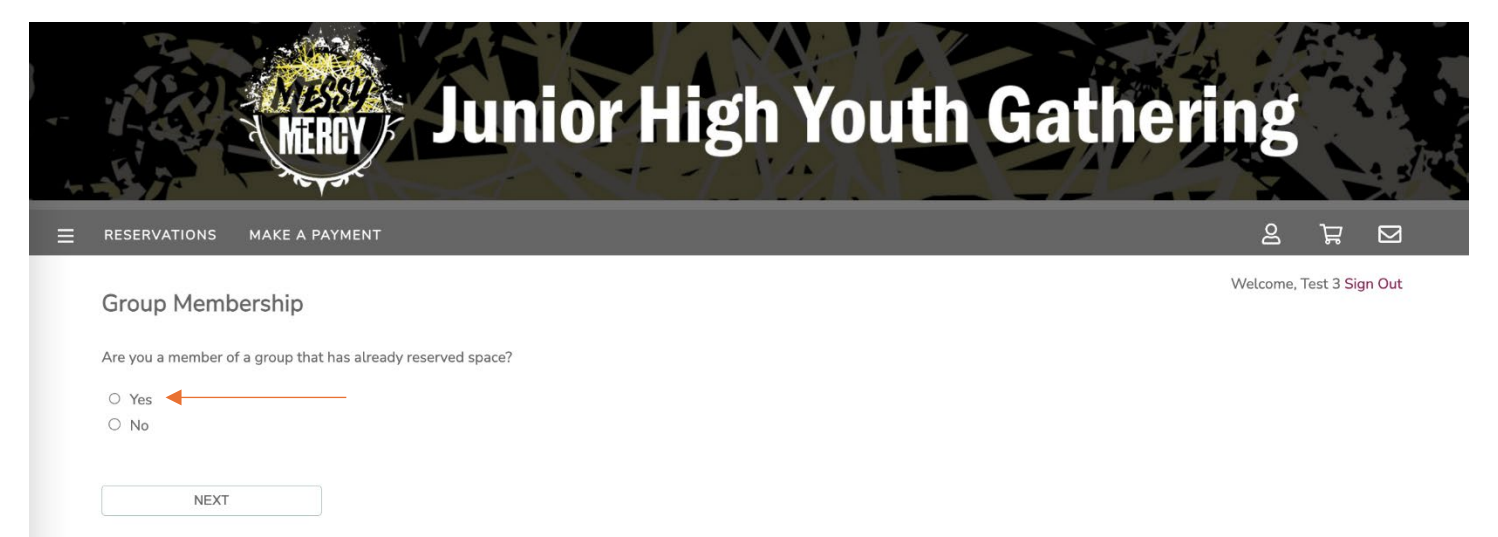

7) Select your group from the drop-down menu. Click "NEXT"

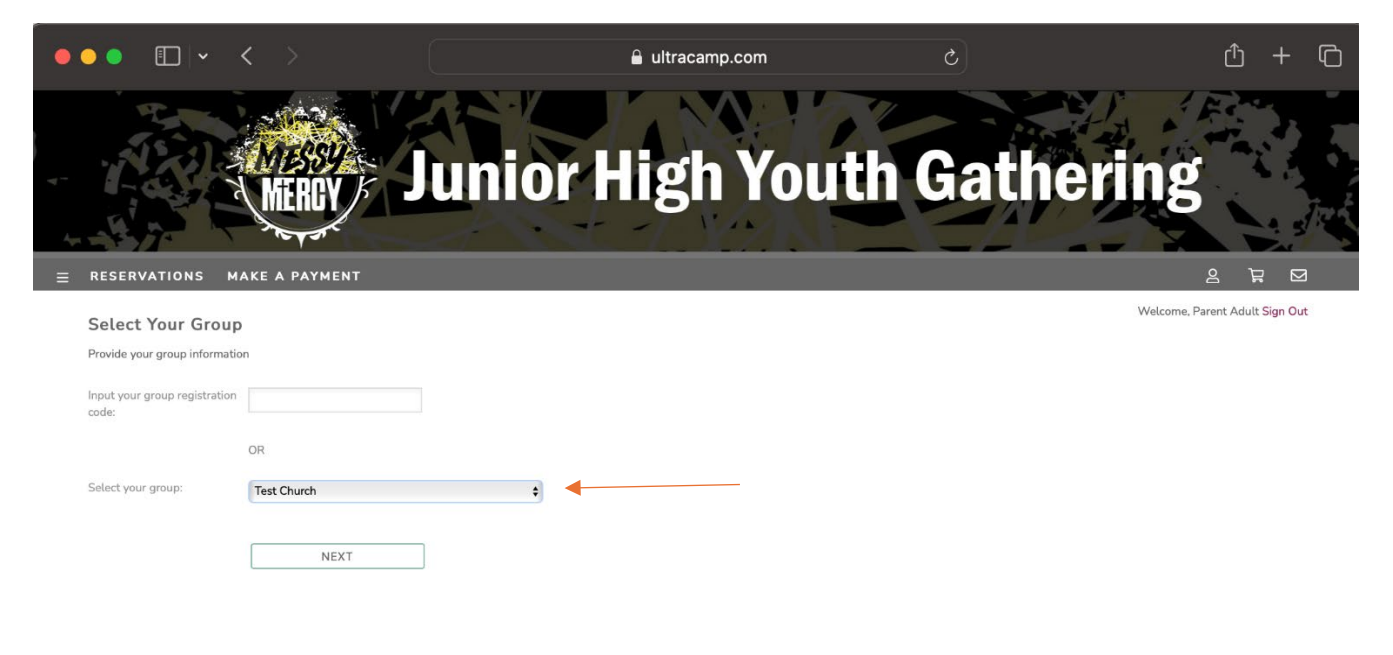

8) Your group should show up ... click "SELECT"

| • • |                                         | •                                                             | <         |           | 🔒 ultracamp.com | S          |                              | ů + C                          |
|-----|-----------------------------------------|---------------------------------------------------------------|-----------|-----------|-----------------|------------|------------------------------|--------------------------------|
| ≡ • | RESERV                                  | ATIONS                                                        | MAKE      | A PAYMENT |                 |            |                              | 2 7 2                          |
| ç   | Select '                                | Your Gro                                                      | pup       |           |                 |            | v                            | /elcome, Parent Adult Sign Out |
|     | Test Chu                                | rch                                                           |           |           |                 |            |                              |                                |
| [   | Sam,<br>2024<br>7/30<br>Grade<br>\$0.00 | ple Block<br>Junior High (<br>- 8/1<br>es 6th - 8th<br>SELECT | Gathering |           |                 |            |                              |                                |
|     |                                         |                                                               |           |           |                 | Contact Us | Privacy Policy Refund Policy | English \$                     |
|     |                                         |                                                               |           |           |                 |            | 3773 Geddes                  | Road - Ann Arbor, MI 48105     |
|     |                                         |                                                               |           |           |                 |            |                              | B                              |
|     |                                         |                                                               |           |           |                 |            |                              |                                |

9) If you are registering as an adult, you would see the Adult Leader Attendee Form here. Complete this form, be sure to sign, and then click NEXT.

|                                                                                                    | lutracamp.com                                                                                                    |                                                                                                    | 1 + (          |
|----------------------------------------------------------------------------------------------------|----------------------------------------------------------------------------------------------------|----------------------------------------------------------------------------------------------------|----------------|
| BOOM YZ NY                                                                                                    |                                                                                                    | The F                                                                                                    |                |
| MESSY ALL ALL                                                                                                    | Lich Vout                                                                                                    | h Cathouing                                                                                                    |                |
| MERCY / JUNIO                                                                                                    | r High Yout                                                                                                    | n Gathering                                                                                                    |                |
| the same                                                                                                    | t / Y/AL                                                                                                    |                                                                                                    |                |
| ESERVATIONS MAKE A PAYMENT                                                                                                    |                                                                                                    | <u>ද</u>                                                                                                    | ₿<br>Ø         |
| Adult Leader Attendee Form                                                                                                    |                                                                                                    | Welcome, Parent                                                                                                    | Adult Sign Out |
| ne information collected below is for First Name Last Name.                                                                                                    |                                                                                                    |                                                                                                    |                |
| Indicate Tee Shirt Size (Adult Sizes)                                                                                                    |                                                                                                    |                                                                                                    |                |
| L \$                                                                                                    |                                                                                                    |                                                                                                    |                |
| Do you have any Medical Experience? If yes please share type of experience, if no please of                                                                                                    | inter NA                                                                                                    |                                                                                                    |                |
| Please share if you consent to be contacted in the event of a medical emergency where yo<br>(Required)                                                                                                    | ur experience is necessary.                                                                                                    |                                                                                                    |                |
| No Medical Experience                                                                                                    |                                                                                                    |                                                                                                    |                |
| What is your role at your congregation? Parent                                                                                                    |                                                                                                    |                                                                                                    |                |
| If your role is "other", please share what that role is or enter NA.                                                                                                    |                                                                                                    |                                                                                                    |                |
| NA                                                                                                    |                                                                                                    |                                                                                                    |                |
| Gathering Guideliner                                                                                                    |                                                                                                    |                                                                                                    |                |
| Here are a few guidelines to assist us while we are together                                                                                                    |                                                                                                    |                                                                                                    |                |
| Gautering Guidelines to assist us while we are together<br>Here are a few guidelines to assist us while we are together<br>Remember! You have a great opportunity to be a Christian witness and reflect Christ's li<br>2. Adult leaders are the "head" of the family group and will be responsible for supervising<br>by the new group in clinical access on a clinic group and will be responsible for supervising                                                                                                    | ove in all your words and actions.<br>and maintaining the family group. Leaders may act as "st                                                                                                    | ep-parents" to other family groups when needed.                                                                                                    |                |
| Here are a for guidelines to avaid us while we are together<br>1. Revender V two as great apportunity to be a Christian whereas and reflect Christi's Li<br>2. Adult basters are the "Near" of the chroly group and will be responsible for supervising<br>3. No bays may be applied in the starting of the part of the chroly group and will be<br>3. No bays may be applied in the start of the chroly group and will be responsible for supervising<br>3. No bays may be applied in the start of the chroly group and will be responsible for supervising<br>4. Now may be applied in the start of the chrole of the start of the start of the | ove in all your words and actions.<br>and maintaining the family group. Leaders may act as "st<br>ade with the housing coordinator.                                                                                                    | sp-parents" to other family groups when needed.                                                                                                    |                |
| Here no a fore guidelines to avaid us while we are together<br>1. Breanshoff You have a great apportunity to be a Christian whereas and reflect Christia (1).<br>2. Adult basters are the "Naarf" of the family group and will be responsible for supervising<br>3. Adult basters are the "Naarf" of the family group and will be responsible for supervising<br>3. No beyow mys be applied rooms and one of group has a beyof room<br>4. Your must stay in the room to which you are a singlear directs an adjustment has been m<br>5. Observe lights and adjust at designated tions<br>6. Please be sum to have your room key on you person before you have your hold room.<br>1. You's have any roomshey comparison and you group applications and a with a lefense<br>6. Please be sum to have your room key on you person before you lave your hold room.                                                                                                    | ove in all your words and actions.<br>and maintaining the family group. Leaders may act as "at<br>de with the housing coordinator.                                                                                                    | sp-parents" to other family groups when needed.                                                                                                    |                |
| Here non a fore guidelines to avaid us while we are together<br>1. Breambell You have a grant apportunity to be a Christian whiteses and reflect Christia 1.<br>2. Adult lasters are the "Near" of the family group and will be responsible for supervising<br>3. No byor, may be applied "norms and no grint may be in byory" rooms<br>4. You must stay in the room to which you are a stigned unless an adjustment has been mit<br>5. Observe lights and adjust at designated times.<br>6. Please be sure to have your room ievy on your person before you lavey your hold room.<br>7. If you have any problems, concerning, or questions at any time, please stop at the informs<br>1. Have and the Gathening Guideline and agrees to ability the there for the 2024 Michicani                                                                                                    | we in all your words and actions.<br>and maintaining the family group. Leaders may act as "sti<br>de with the housing coordinator.<br>Son table in the Pavilion during mass gathering time or core<br>Districts: In High Youth Cathering, and will lead my orona in                                                        | sp-parents" to other family groups when needed.<br>all our Gathering Chairman, Luke Esseriman, at 217,899,1237.<br>n full participation of all Cathering activities.                                                                         |                |
| Here no a flow guidelines to acide tu while we are together<br>1. Benerabert Work was a great opportunity to be a Christian whoes and reflect Christia 1.<br>2. Addit ladeet are the "head" of the family group and will be responsible for supervising<br>3. No by any aby a light "rooms and one grint may be in hoge" rooms.<br>4. You must tary in the room to which you are a stigned urises an adjustment has been mit<br>5. Observe lights on and quiet at designated times.<br>6. Please be sure to have your room key on your person before you leave your host room.<br>7. Hyou have any problems, concerns, or questions at any time, please stop at the informat<br>1. Have made the Gatheniog Guidelines and agree to abide by them for the 2024 Michigan i<br><b>(Regimet)</b><br><b>(Regreet)</b>                                                                                                    | we in all your words and actions.<br>and maintaining the family group. Leaders may act as "at<br>de with the housing coordinator.<br>Son table in the Pavilion during mass gathering time or co<br>District Jr. High Youth Gathering, and will lead my group i                                                             | xp-parents" to other family groups when needed.<br>all our Gathering Chairman, Luke Esselman, at 217.899.1217.<br>n full participation of all Gathering activities.                                                                          |                |
| Here no a flow guidelines to acide tu while we are together<br>1. Benerabert Vouwe a great opportunity to be a Christian Wess and reflect Christia 1.<br>2. Addit Laders are the "head" of the family group and will be responsible for supervising<br>3. No by may able grid' rooms and origin and yea in bydy for mome<br>4. You must tary in the room to which you are a scipout drukes an adjustment has been mit<br>5. Observe lights or and quiet at designated times.<br>6. Please be sure to have your room key on your person before you leave your host room<br>1. You have any problems, concernor, or questions at any time, please stop at the informa-<br>1. Have read the Gathering Guidelines and agree to abide by them for the 2024 Michigan I<br>(Required)<br>9. Yes Targene.<br>1. subshrist the representatives of the Michigan District, LCMG to consent to any needed ri-                                                                                                    | eve in all your words and actions.<br>and maintaining the family group. Leaders may act as "at<br>de with the housing coordinator.<br>Son table in the Pavilion during mass gathering time or c<br>District Jr. High Youth Gathering, and will lead my group i<br>medical or dental care necessary for my weitare and I do | rep-parents" to other family groups when needed.<br>all our Gathering Chairman, Lake Esselman, at 217.899.1217.<br>n full participation of all Gathering activities.<br>wereby release the Michigan District of the Lutheran Church—Missouri | Synod, the     |

If you are registering a youth, you would see the Youth Attendee Form here:

| • • • <                                                       |                                              | 🔒 ultracamp.com       |          | 🖞 + (                          |
|---------------------------------------------------------------|----------------------------------------------|-----------------------|----------|--------------------------------|
|                                                               | ERCY Juni                                    | or High You           | th Gathe | ering                          |
| RESERVATIONS MAKE A                                           | PAYMENT                                      |                       |          | ≗ ⋛ ⊠2                         |
| Youth Information Forr                                        | n 📕                                          |                       |          | Welcome, Parent Adult Sign Out |
| The information collected below is fo                         | r Child Attendee First Name Last Nam         | ne.                   |          |                                |
| Indicate Tee Shirt Size (Adult Sizes                          | 8                                            |                       |          |                                |
| Please share all allergies or specia                          | medical conditions: (if none enter n/a)      |                       |          |                                |
| NA                                                            |                                              |                       |          |                                |
| l agree to participate and cooperati<br>(Required)<br>I Agree | in every way at the 2024 Michigan District J | unior High Gathering. |          |                                |
| Below please have your chil                                   | d digitally sign this portion.               |                       |          |                                |
| Completion Acknowledgement                                    |                                              |                       |          |                                |
| • Yes, this information is compl                              | ete and accurate.                            |                       |          |                                |
| Signature Required                                            |                                              |                       |          |                                |
| Edit Signature                                                |                                              |                       |          |                                |
|                                                               |                                              |                       |          |                                |
| NEXT                                                          |                                              |                       |          |                                |

NOTE: IF THIS IS YOUR SECOND RESERVATION, SKIP TO STEP 13

10) Next, you will create an alternate contact (someone we will contact in the case of an emergency!) ... Click "SAVE CONTACT"

| • | •                  | < >                |         | 🔒 ultracamp.com | ٢         | Û + C                          |
|---|--------------------|--------------------|---------|-----------------|-----------|--------------------------------|
| 4 |                    | MERCY J            | unior H | ligh You        | uth Gathe | ering                          |
| ≡ | RESERVATIONS       | MAKE A PAYMENT     |         |                 |           | 1 🗹 S                          |
|   | Add / Edit Alterr  | nate Contact       |         |                 |           | Welcome, Parent Adult Sign Out |
|   | First Name:        | Contact First Name |         |                 |           |                                |
|   | Last Name:         | Contact Last Name  |         |                 |           |                                |
|   | Address:           | 3773 Geddes Rd     |         |                 |           |                                |
|   | City:              | Ann Arbor          |         |                 |           |                                |
|   | State / Province:  | Mi                 |         |                 |           |                                |
|   | Zip / Postal Code: | 48105              |         |                 |           |                                |
|   | Primary Phone:     | 7346653791         |         |                 |           |                                |
|   | Alternate Phone 1: |                    |         |                 |           |                                |
|   | Alternate Phone 2: |                    |         |                 |           |                                |
|   | Email:             |                    |         |                 |           |                                |
|   | Relation:          | Husband            |         |                 |           |                                |
|   | Contact Order      | 1                  |         |                 |           |                                |
|   |                    | SAVE CONTACT       | DELETE  | I               |           |                                |

11) On this next screen, you can add ADDITIONAL Emergency contacts if you would like ... a grandma, an aunt, etc. But this isn't necessary. You can simply click "NEXT"

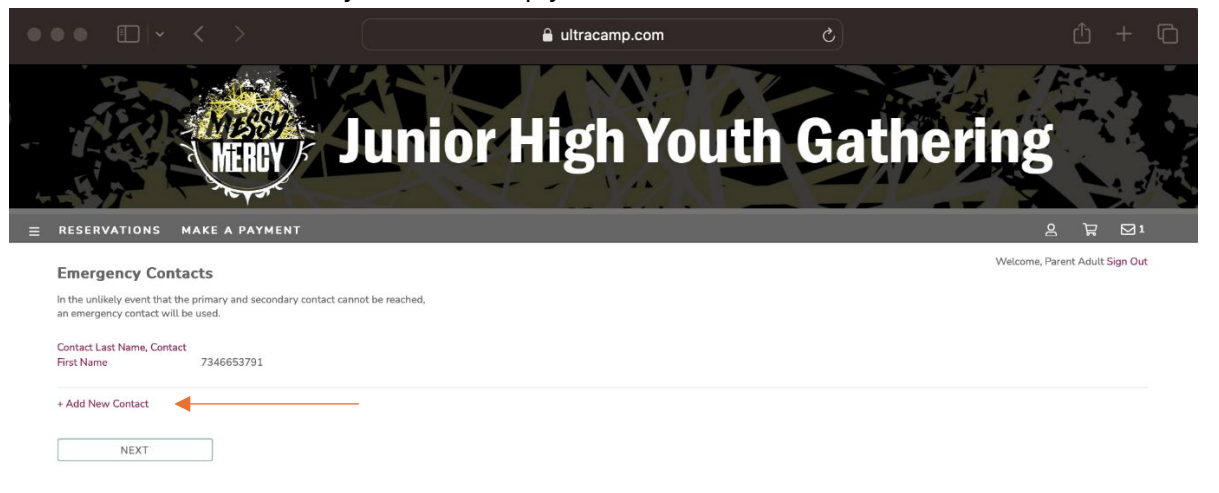

12) Here you can add additional individual(s) to pick up your child from the gathering.

If you do not wish to add anyone else simply click "NEXT". If you do, click "Add Non-Account-Member" and enter their information.

| ••• • • < >                                             | litracamp.com   | 5         |                                |
|---------------------------------------------------------|-----------------|-----------|--------------------------------|
| MERCY -                                                 | unior High Yout | h Gatheri | ing                            |
| RESERVATIONS MAKE A PAYMENT                             |                 |           | 1 🖂 🛱 S                        |
| Authorized Pick-up                                      |                 |           | Welcome, Parent Adult Sign Out |
| Below is a list of those authorized to pick up a child. |                 |           |                                |
| Authorized Account Members                              |                 |           |                                |
| Parent Adult Account<br>734.665.3791                    |                 |           |                                |
| EDIT AUTHORIZATIONS                                     |                 |           |                                |
| Non-account Members                                     |                 |           |                                |
| None Found                                              |                 |           |                                |
| ADD NON-ACCOUNT MEMBER                                  |                 |           |                                |
| NEXT                                                    |                 |           |                                |

13) Medication ... Be sure to complete this for the person whom you are doing this registration for. If it is for you (an adult chaperone), enter ONLY your information. You will enter your youth's information when you complete THEIR registration.

If you say yes, it will take you to another screen to enter all your medications.

If you say no, it will take you to the next section.

|                                                                                                    | ultracamp.com                | ů + C                                  |
|----------------------------------------------------------------------------------------------------|------------------------------|----------------------------------------|
| Junior H                                                                                                    | igh Youth Gathe              | ering                                  |
| E RESERVATIONS MAKE A PAYMENT                                                                                 |                              | 2 ¥ ⊠1                                 |
| Medication                                                                                                    |                              | Welcome, Parent Adult Sign Out         |
| • Yes, First Name has medications.                                                                            |                              |                                        |
| <ul> <li>No, First Name does NOT take any medications.</li> </ul>                                             |                              |                                        |
| <ul> <li>I do not wish to record medications at this time (they may be added to First Name later).</li> </ul> |                              |                                        |
| NEXT                                                                                                    |                              |                                        |
|                                                                                                    |                              |                                        |
|                                                                                                    |                              |                                        |
|                                                                                                    |                              |                                        |
|                                                                                                    |                              | (English 🛟                             |
|                                                                                                    | Contact Us Privacy Policy Re | fund Policy Frequently Asked Questions |
|                                                                                                    |                              | 3773 Geddes Road - Ann Arbor, MI 48105 |
|                                                                                                    |                              | È                                      |
|                                                                                                    |                              |                                        |

If you said yes, you will see this screen. Simply add all medications that you or your child takes by clicking on +NEW MEDICATION. When done, click on the box "All medications are listed and correct" and then click NEXT.

| ••• • •                                                    | â ultracamp.com C 🖞 + 🗅                                                                                                   |
|------------------------------------------------------------|----------------------------------------------------------------------------------------------------|
| MERCY Junio                                                | r High Youth Gathering                                                                                                    |
| $\equiv$ reservations make a payment                       | 1월 월 2                                                                                                    |
| Medication for First Name Last Name                        | Welcome. Parent Adult Sign Out                                                                                            |
| Current Medications                                        |                                                                                                    |
| <ul> <li>All medications are listed and correct</li> </ul> |                                                                                                    |
|                                                            | English 3<br>Contact Us Privacy Policy Refund Policy Frequently Asked Questions<br>3773 Geddes Road - Ann Arbor, NI 48105 |

# IF THIS IS YOUR SECOND RESERVATION, SKIP TO STEP 17

14) Medical Emergency Form (Treatment and Release)

Complete this form with your family's insurance information. If you are going to complete a chaperone registration and a youth registration, you should only have to enter this information once. This form will be in effect for EACH member on your account.

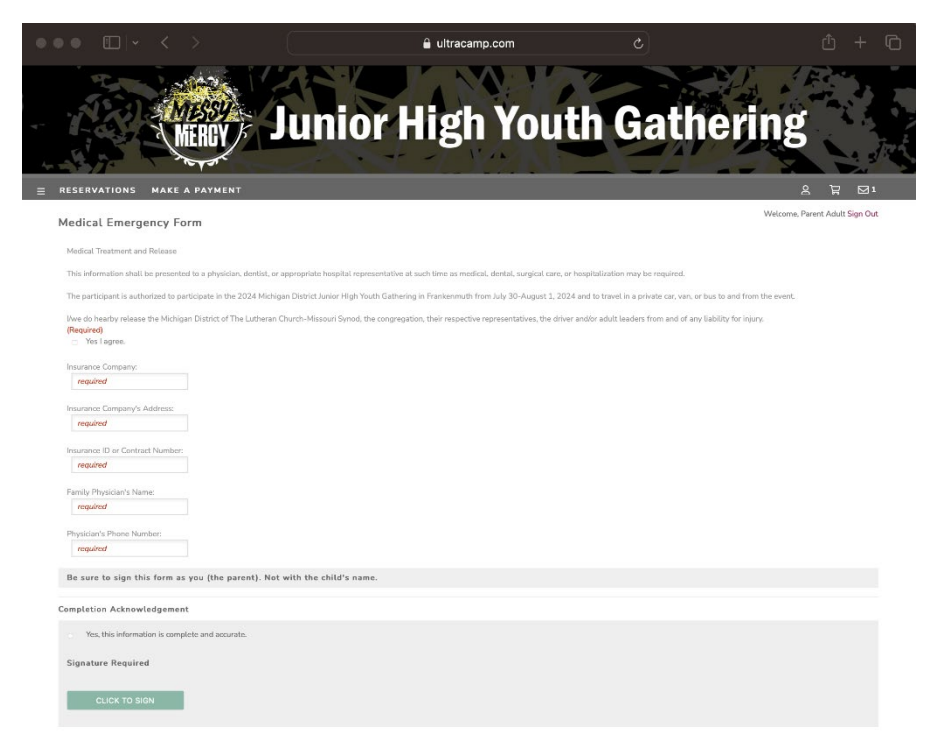

### 15) General Parental Consent Form

Complete this form. It will be in effect for EACH member on your account.

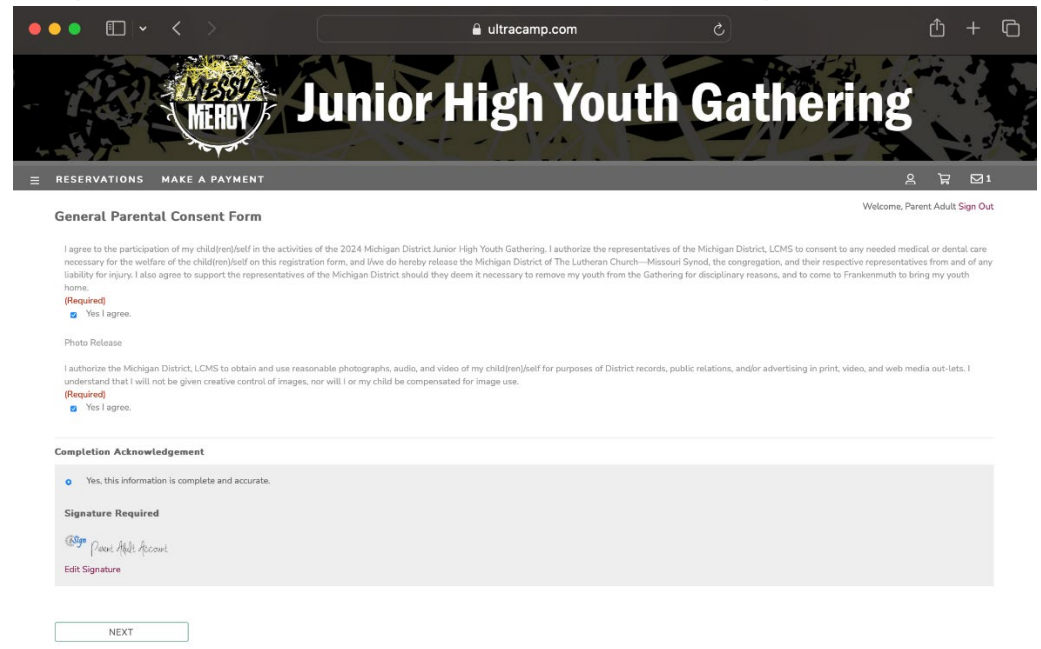

16) You will now simply review the information you provided, confirm it, then click NEXT.

| • • • •                 | $\boldsymbol{<}$ >     | 🔒 ultracam    | p.com උ |             | ů + ©               |
|-------------------------|------------------------|---------------|---------|-------------|---------------------|
|                         | MERCY                  | Junior High   | Youth G | athering    |                     |
| RESERVATIONS            | MAKE A PAYMENT         |               |         | 2           | ₽ ⊠ı                |
| Confirm Informa         | ation for Parent Adult |               |         | Welcome, Pa | rent Adult Sign Out |
| First Name:             | Parent Adult           |               |         |             |                     |
| Last Name:              | Account                |               |         |             |                     |
| Middle Initial:         |                        |               |         |             |                     |
| Nickname:               |                        |               |         |             |                     |
| Gender:                 | Female                 | •             |         |             |                     |
| Birth Date:             | 05/14/2024             |               |         |             |                     |
| E-mail Address:         | lindaekong@yahoo.com   |               |         |             |                     |
| Phone:                  | 734.665.3791           |               |         |             |                     |
| Opt Out of SMS Message: | 8. D                   |               |         |             |                     |
| Address / Alternate F   | Phone                  |               |         |             |                     |
| Alternate Phone 1:      |                        | Home Phone    |         |             |                     |
| Alternate Phone 2:      |                        | Home Phone \$ |         |             |                     |
| Address:                | 3773 Geddes Road       | 6             |         |             |                     |
| City:                   | Ann Arbor              |               |         |             |                     |
| State / Province:       | Michigan               | •             |         |             |                     |
| Zip / Postal Code:      | 48105                  |               |         |             |                     |
| Additional Informatic   | on                     |               |         |             |                     |

17) My Cart - Here you will click on "COMPLETE ORDER"

| •••                                                                                         | 🔒 ultracamp.com 🖒     | ů + C                                  |
|---------------------------------------------------------------------------------------------|-----------------------|----------------------------------------|
| MERCY Junior                                                                                | r High Youth Gatl     | hering                                 |
| $\equiv$ reservations make a payment                                                        |                       | ≗ \\r 1 ⊠1                             |
| My Cart<br>Review your order for accuracy.                                                  |                       | Welcome, Parent Adult Sign Out         |
| COMPLETE ORDER<br>Add additional reservations<br>Add a gift certificate or promotional code |                       | \$0.00                                 |
| 🗴 🗄 2024 Junior High Gathering                                                              |                       | \$ 0.00                                |
| 7/30/2024 - 8/1/2024<br>First Name Last Name                                                |                       |                                        |
|                                                                                             |                       | Total: \$0.00                          |
|                                                                                             | Contact Us Privacy Po | English 3                              |
|                                                                                             |                       | 3773 Geddes Road - Ann Arbor, MI 48105 |

18) You will then see the following screen to know you completed your FIRST Order.

| ••• • • <                               |         | 🔒 ultracamp.com                                                                                          | C         | ₾ + | þ |
|-----------------------------------------|---------|----------------------------------------------------------------------------------------------------|-----------|-----|---|
|                                         | MERCY J | Thank Youl Have a question? Contact us at debra.cameron@michigandistrict.org or<br>734.665.3791 ext 234. | *athering |     |   |
|                                         |         |                                                                                                    |           |     |   |
| My Account                              |         |                                                                                                    |           |     |   |
| Parent Adult Account<br>Primary Contact |         |                                                                                                    |           |     |   |
| MY RESERVATIONS (1)                     |         |                                                                                                    |           |     |   |
| Account Members                         |         |                                                                                                    |           |     |   |
| Parent Adult Account (primary contact)  |         |                                                                                                    |           |     |   |
| First Name Last Name                    |         |                                                                                                    |           |     |   |
| + ADD PERSON                            |         |                                                                                                    |           |     |   |
| Alternate Contacts                      |         |                                                                                                    |           |     |   |
| Pickup Authorization                    |         |                                                                                                    |           |     |   |
| Login Information                       |         |                                                                                                    |           |     |   |
|                                         |         |                                                                                                    |           |     |   |
|                                         |         |                                                                                                    |           |     |   |
|                                         |         |                                                                                                    |           |     |   |
|                                         |         |                                                                                                    |           |     |   |
|                                         |         |                                                                                                    |           | B   |   |

- 19) If you were completing an Adult Chaperone Registration, you will now need to complete your YOUTH's registration (if you have a child you would like to register). To do this, you will copy the link provided to you by your youth leader and paste it into the browser to start your second reservation. You will do this step for every registration you need to complete.
- 20) You will start again at STEP #4 above.

- 21) IF you do NOT have any more reservations to complete, you can click on the (x) to close out the thank you message.
  - a. You should then see this under your account information:

|                                           | 🔒 ultracamp.com           |                                         |                                |
|-------------------------------------------|---------------------------|-----------------------------------------|--------------------------------|
| MESSY.<br>MERCY                           | Junior High Youth         | Gatheri                                 | ng                             |
| $\equiv$ reservations make a payment      |                           |                                         | 2 ¥ 🗹 4                        |
| My Account                                |                           |                                         | Welcome, Parent Adult Sign Out |
| Parent Adult Account<br>Primary Contact   | \$0.00<br>Account Balance |                                         |                                |
| MY RESERVATIONS (2)                       |                           |                                         |                                |
| Account Members                           |                           |                                         | E                              |
| Parent Adult Account<br>(primary contact) |                           |                                         |                                |
| First Name Last Name                      |                           |                                         |                                |
| Child Attendee First Name Last Name       |                           |                                         | REGISTER                       |
| + ADD PERSON                              |                           |                                         |                                |
| Alternate Contacts                        |                           |                                         | Œ                              |
| Pickup Authorization                      |                           |                                         | н                              |
| Login Information                         |                           |                                         | Œ                              |
|                                           |                           |                                         |                                |
|                                           |                           | Contact Us Privacy Policy Refund Policy | English +                      |
|                                           |                           | 3773 Gedde                              | es Road - Ann Arbor, MI 48105  |
|                                           |                           |                                         | Ê                              |

- b. To make sure your reservations are completed, click on the "MY RESERVATIONS ()" BUTTON
- c. You should see the name(s) of the people that are ATTENDING the gathering under the "Reservation History"
  - i. If they are not listed here, something was not done correctly.

If you decide you need to complete a reservation for ANOTHER person later on, you can do so by copying and pasting the link in the browser again, and start back at STEP 4.

DO NOT log into your account and simply click on NEW RESERVATION on your "My Reservations" screen. This new registration would not be linked to the proper Group Reservation of your church. You must use the link that you were emailed to start ANY reservations.